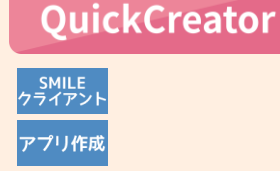

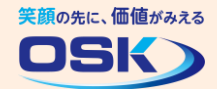

## 宛名シールを印刷しよう!

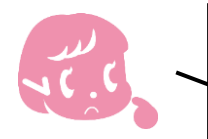

取引先が多くて、郵送物の宛名書きが大変。QuickCreatorに登録した 顧客情報を利用して、宛名シールを印刷できないかなぁ。

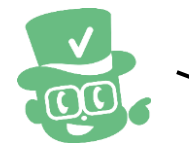

QuickCreatorでは、顧客の名前や住所などの情報をもとに宛名シールを 印刷する設定ができます。

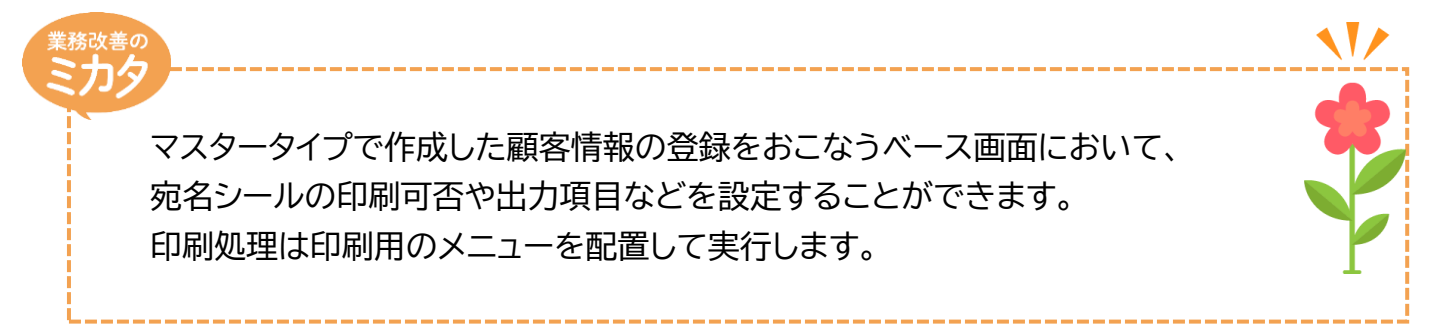

## 実際に設定してみよう!

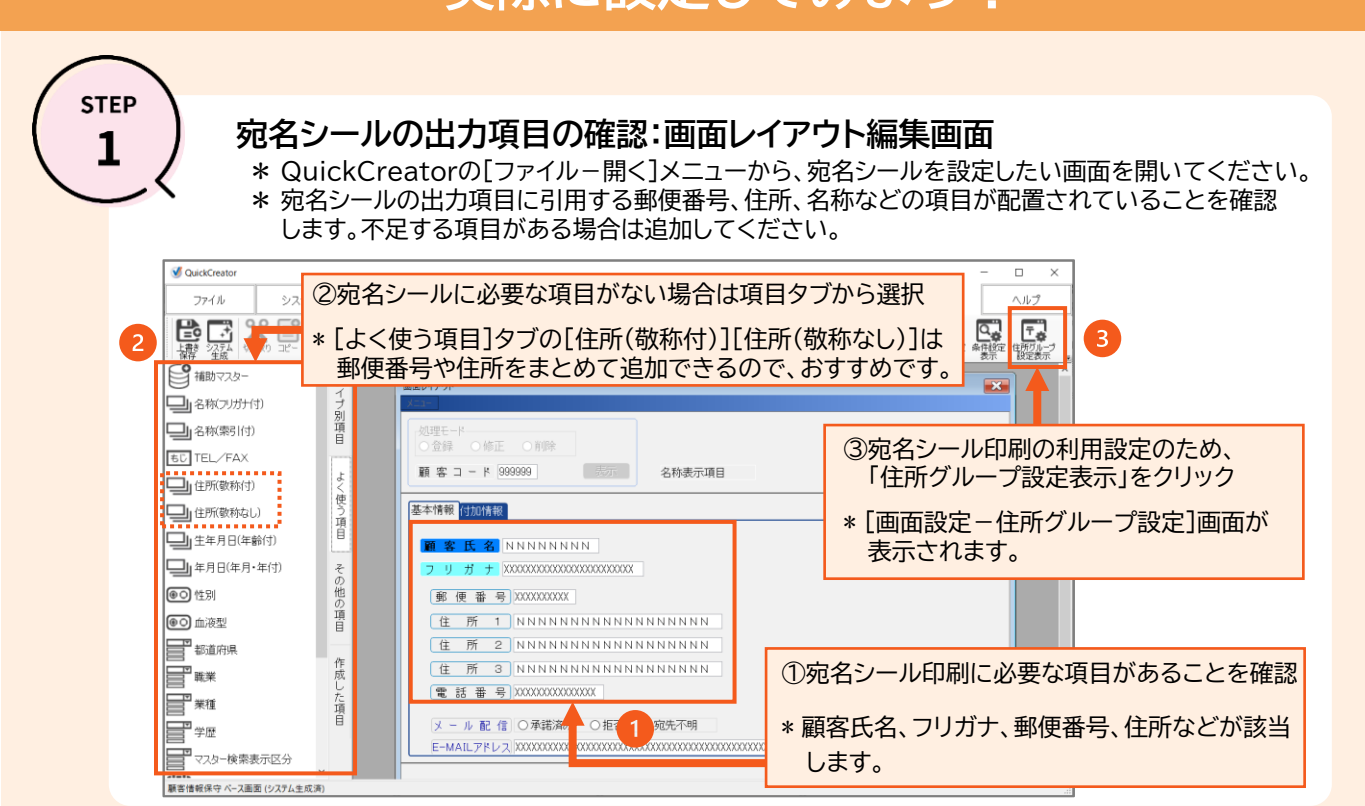

1

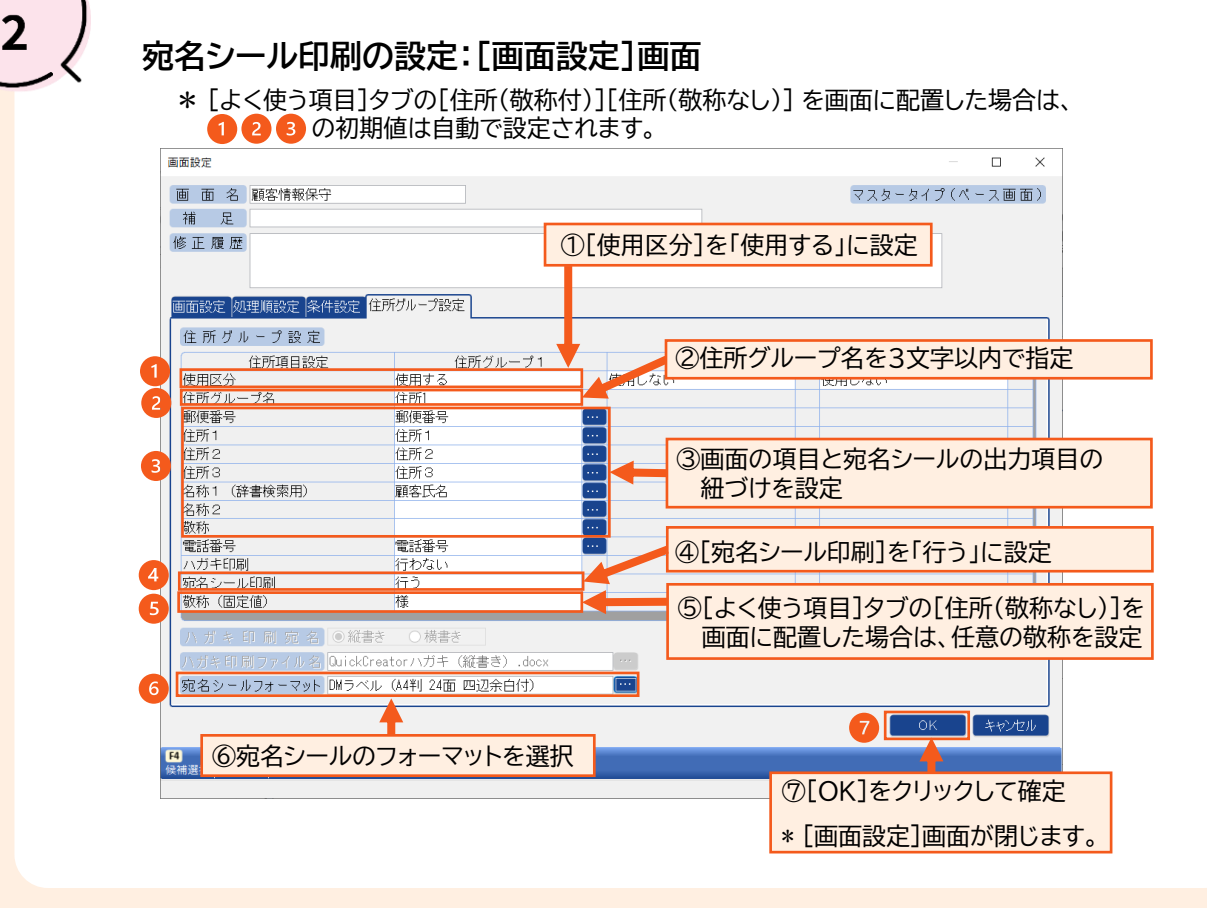

STEP

STEP 3 メニュー生成:[QuickCreator]メニュー \* STEP2が終了した後にQuickCreatorの[ファイルー閉じる]メニューから システム生成を実行してください。 🔬 生成対象選択  $\times$ ベース画面名 顧客情報保守 実行処理 詳細 生成 タイトル カード型入力(固定) 顧客情報保守 □生成 マスター検索 □生成 顧客情報検索 一覧型入力 □生成 顧客情報保守 作表 □生成 宛名シール(住所1) 「生成」 宛名シール(住所1) テキスト出力 □ <del>丁</del> 衣 □ 生 衣 テキスト取込 □ 生成後、ブラウザのカード型入力(固定)を起動 □ 生成後、カード型入力(固定)を起動 🖸 実行 🔰 キャンセル 
 F2
 F4
 F8
 F9
 F12

 全て生成しない
 前行項目コピー
 行終了
 左右矢印キーの動作切替
 ①生成したい宛名シールの実行処理の[生成]欄をチェック \* ここでは[宛名シール(住所1)]をチェックします。

②[実行]をクリックしてシステム生成処理を実行

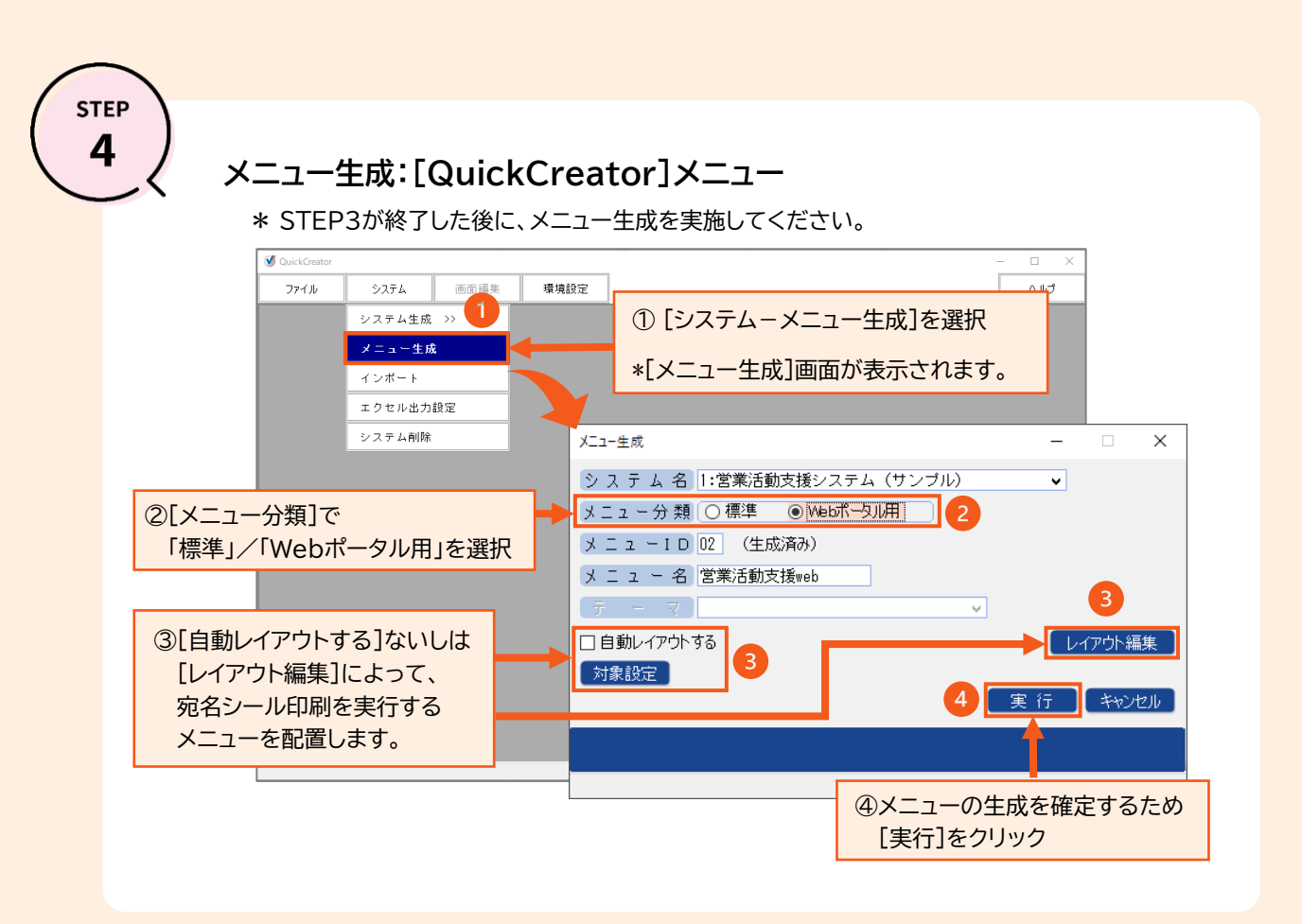

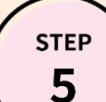

## 宛名シール印刷の実行:標準メニューの場合

|                                       |                                   | 見ていたい 見から しんしょう ション ション・ション ション・ション ション・ション・ション・ション・ション・ション・ション・ション・ション・ション・ |
|---------------------------------------|-----------------------------------|------------------------------------------------------------------------------|
| ダ 宛名シール(住所1)     終了(凶) ページ設定(山) 表示(い) | ヘルブ(出)                            | * * 宛名シール印刷の実行画面が表示さ                                                         |
| 条件パターン(C) 標準 (既定)                     | <ul> <li>◆ 保存(S) 削除(D)</li> </ul> | <b>工</b> 本設定 業務管理者用                                                          |
| 条件1                                   |                                   |                                                                              |
| 顧客コード                                 | 99999                             | ■面出力                                                                         |
|                                       |                                   | □□□□□□□□□□□□□□□□□□□□□□□□□□□□□□□□□□□□                                         |
|                                       |                                   |                                                                              |
| 123-0851<br>東京教品文区集田                  | 130-0013<br>百合起是田区1955            |                                                                              |
| 米水旬2214間口<br>1-1-2                    | 米苏郁亚田區鲍木<br>1-1-1                 | 「<br>                                                                        |
| 山田 太郎 様                               | 田中 次郎 様                           | ■ 見積リスト                                                                      |
| 900-0002                              | 130-0001                          | PDF 力                                                                        |
| 沖縄県那覇市曙<br>3-3-3                      | 東京都臺田区音雲橋<br>1-2-8                | (件数) エック (単本) (住所1) (住所1) (1)                                                |
| 沖縄 聪 様                                | 佐藤 幸四郎 禄                          | A K A K A                                                                    |
|                                       |                                   | <u> </u>                                                                     |
| DRUG U1X XX V) TBLE                   | (2)[FII刷]をクリック                    |                                                                              |

## 宛名シール印刷の実行:Webポータル用メニューの場合

sтер **6** 

| CRM QuickCreatorデ<br>日常                                                                                                    | Eンストレーション ¥<br>業務<br>日常    | 営業活動支援web<br>マスター管理<br>ニー> CRM QuickCreatorデモンストレーシ<br>常業務<br>◆入力する | ョン > 営業活動支援web<br>◆参照する | ①STE<br>宛名<br>* 宛谷 | EP4で生<br>シールト<br>ムシール       | E成したWebオ<br>印刷のメニュー<br>印刷の実行画で                                   | ペータル用の<br>をクリック<br>面が表示される          | ます。      |
|----------------------------------------------------------------------------------------------------|----------------------------|---------------------------------------------------------------------|-------------------------|--------------------|-----------------------------|------------------------------------------------------------------|-------------------------------------|----------|
| 宛名                                                                                                    | シール(住所1)                   |                                                                     |                         | ¢                  | ?                           | <検索・集計>                                                          |                                     |          |
| 【23-005)<br>第三日第二日<br>1-12日<br>1-12<br>1-12 | 1<br>2 - 下<br>全件<br>2 Z 微田 | から <b>マ</b><br>130-0013<br>東京都田区線系<br>中小 学家 男                       |                         |                    | 1                           | <作表する>   副家情報確認リス   見積リスト   通 宛名シール(住所1)                         |                                     |          |
| 山田 X田<br>900-0000<br>洋陽原語<br>2-3-3<br>沖縄 数                                                                                                    | 49<br>高市環<br>援             | 四平 XB 档<br>130-0001<br>東京都是田区吾卖梢<br>1-2-8<br>佐藤 幸田郎 様               |                         | th and             | ②[F<br>* P<br>印<br>* 条<br>顧 | PDF出力]をク <sup>i</sup><br>DF出力した後<br>I刷します。<br>件を入力して、<br>客情報を絞る。 | Jック<br>に、宛名シール<br>、出力対象の<br>こともできます | レへ<br>t。 |